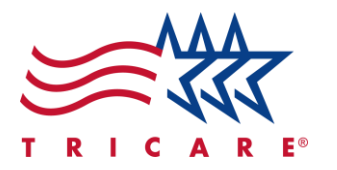

# TRICARE West Region Searching for Telehealth Providers and Facilities in the Provider Directory

**Quick Reference Guide** 

#### **Key Points**

- Searching for Telehealth Services with Shortcuts
- Filtering for Telehealth Services
- Using the Search Tabs

#### Contents

| Introduction                                     | 2 |
|--------------------------------------------------|---|
| Searching for Telehealth Services with Shortcuts | 2 |
| Filtering for Telehealth Services                | 5 |
| Using the Search Tabs                            | 7 |

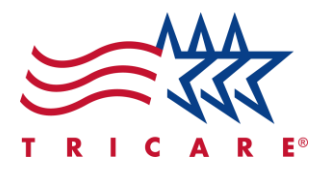

#### Introduction

This guide will help you find telehealth providers and facilities using the provider directory.

The provider directory periodically receives updates to make sure you have the best experience possible. Any features shown in this Quick Reference Guide may be subject to change.

## **Searching for Telehealth Services with Shortcuts**

There are three ways to locate telehealth providers and facilities. The easiest way is to search using shortcuts.

- 1. Navigate to the provider directory home page.
- 2. Select View More Shortcuts. The Shortcuts panel will open.

| Hello, 1   Search for a TRICARE West Provider. |                                  |                          |                 |                          |                     |
|------------------------------------------------|----------------------------------|--------------------------|-----------------|--------------------------|---------------------|
| C = Doctors by name                            | Doctors by                       | Specialty                | Plac            | O<br>es by name          | Places by type      |
| Search all                                     |                                  |                          | Advanced Search |                          |                     |
| <b>FIND</b><br>Urgent Care                     | <b>FIND</b><br>Military Hospital | <b>FIND</b><br>Primary C | are Man         | FIND<br>Autism Care Dem. | VIEW MORE SHORTCUTS |

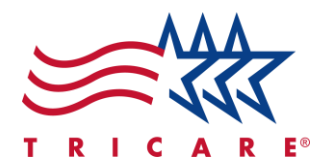

3. Select **Telemedicine Services**. The search results page opens.

| Shortcuts                                   | × |
|---------------------------------------------|---|
| FIND<br>Urgent Care                         |   |
| <b>FIND</b><br>Military Hospital or Clinic  |   |
| <b>FIND</b><br>Primary Care Manager         |   |
| FIND<br>Autism Care Demonstration Providers |   |
| FIND<br>Behavioral Health Providers         | 3 |
| FIND<br>Telemedicine Services               |   |

TRICARE is a registered trademark of the Department of Defense (DoD), DHA. All rights reserved.

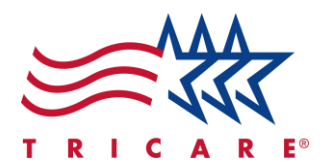

4. Review the profiles as needed. Providers and facilities that offer telehealth services will display. *Note:* Regardless of physical distance or whether the provider operates in a facility, beneficiaries can receive telehealth services if they are in the same state as the provider. You can narrow your search to only include providers near your city or ZIP Code, or you can expand your search to include providers from your entire state. To change your search location, select the Location hyperlink in the website ribbon.

To search for virtual-only providers, refer to Using the Search Tabs.

| Telemedicine                                                             |                                         |                                                        |                  |
|--------------------------------------------------------------------------|-----------------------------------------|--------------------------------------------------------|------------------|
| In-person care (3342) Virtual care (3874)                                |                                         |                                                        |                  |
| 150 miles V                                                              |                                         |                                                        | Top Rated Ξ↓ Map |
| 3342 search results<br>Offers video<br>Specialty<br>Subspecialty<br>None | visits<br>Recognition<br>None<br>Gender | Remote services<br>Telemedicine<br>Board certification | Locations • 6    |

5. Notice that telehealth providers and facilities will have a flag on their profile, letting you know what type of visits they offer. This allows you to quickly find relevant profiles.

|                     | Locations • 6 |
|---------------------|---------------|
| Offers video visits |               |
| 3                   |               |

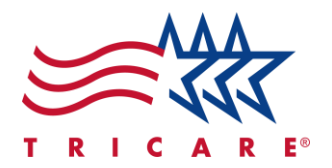

## Filtering for Telehealth Services

You can also filter for Remote Service providers (providers that offer telehealth visits) directly on any search results page. This guide shows you how to filter the Telemedicine search results, but you can filter for Remote Service providers with any search term.

1. Select Filters. The Filters panel will open.

| Telemedicine                                 |             |
|----------------------------------------------|-------------|
| In-person care (2439)<br>100 miles V Filters | Top Rated E |

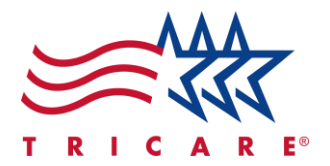

- 2. Select Remote Services Providers.
- 3. Select the **Telemedicine** checkbox.
- 4. Select Get results. The search results will update to show Remote Service providers only.

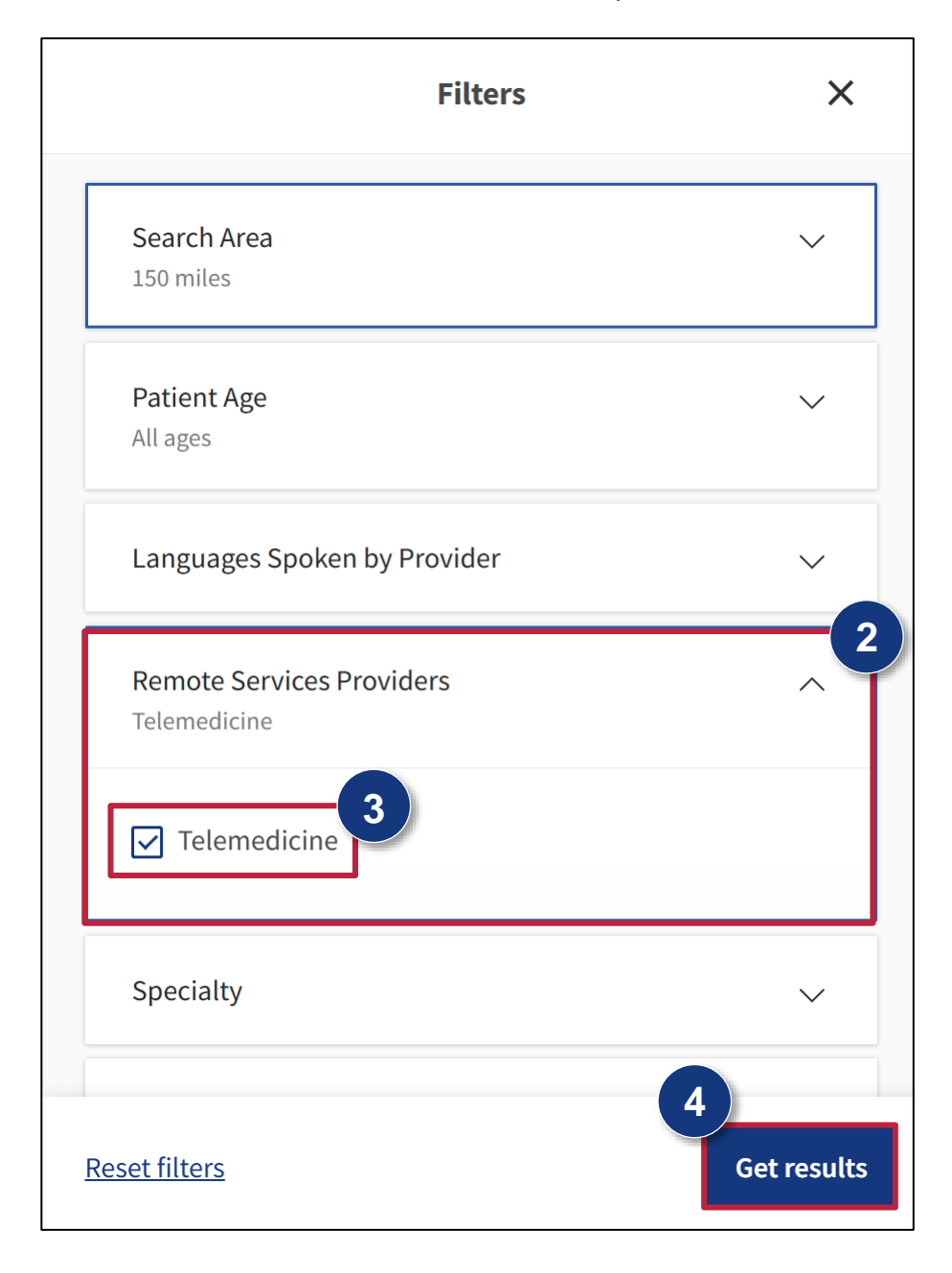

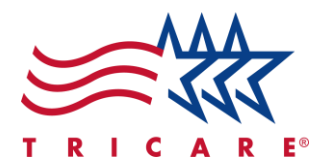

#### **Using the Search Tabs**

You can also sort searches by the service options the provider or facility offers both in-person and for virtual care, or virtual care only.

View different search results using the **In-person care** and **Virtual care** tabs. In-person care shows providers who operate in facilities but also offer telehealth services. These will appear in your search results if their physical office is within your search radius. Virtual care shows virtual-only providers.

 Navigate to any search results page. Notice the search tabs on the search results page ribbon. By default, the current tab is In-Person Care.
 Note: You can adjust your search radius by selecting the search area field on any search results

**Note:** You can adjust your search radius by selecting the search area field on any search results page.

| Telemedicine                                                                                                   |             |
|----------------------------------------------------------------------------------------------------|-------------|
| In-person care (2439) Virtual care (2975)                                                                      | Top Rated E |
| Remember! Care from a provider other than your PCM may require a referral. Go to tricare mil for more details. | ×           |
| 2439 search results                                                                                            |             |

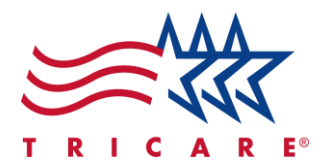

- 2. Select **In-person care** to view providers who operate in facilities but also offer telehealth services. To filter your search results, refer to Filtering for Telehealth Services.
- 3. Select Virtual care to view providers and facilities who offer virtual care only.

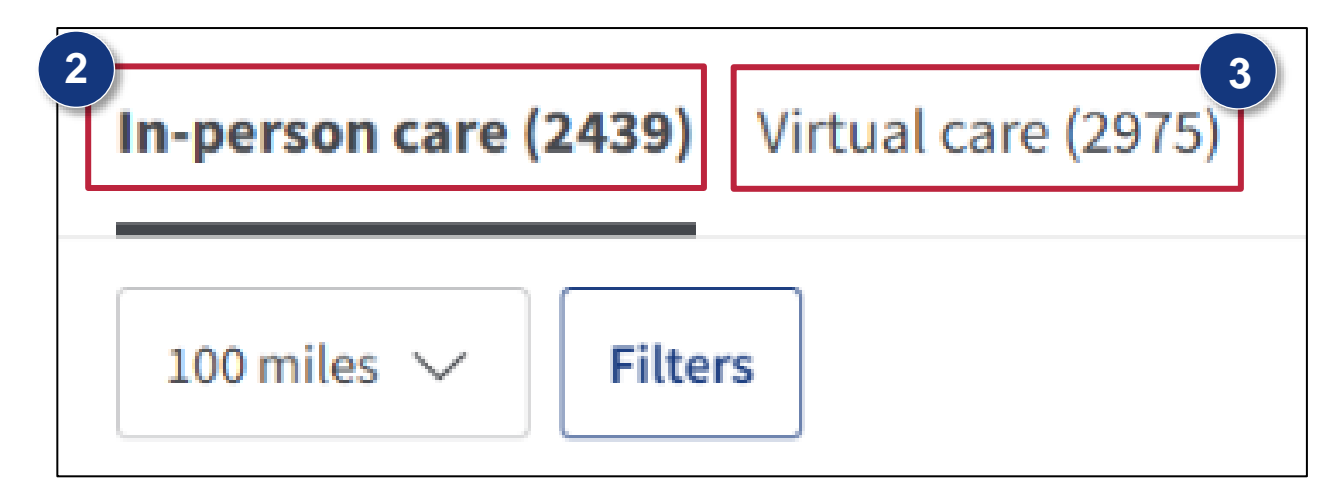

4. Profiles on the Virtual care tab will show that they offer telehealth visits only.

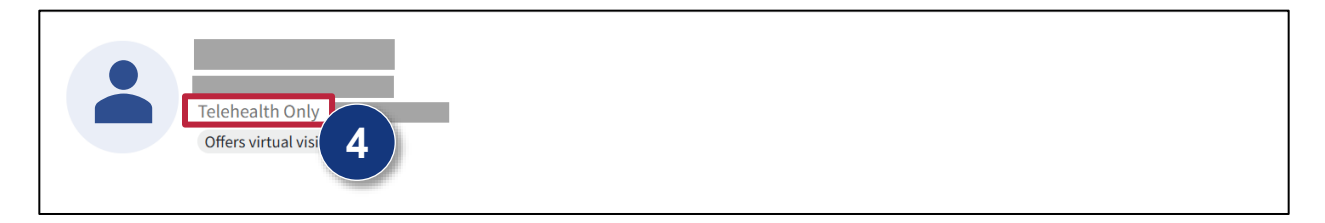